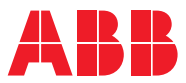

ROBOTICS

# **Application manual** PROFIBUS Controller

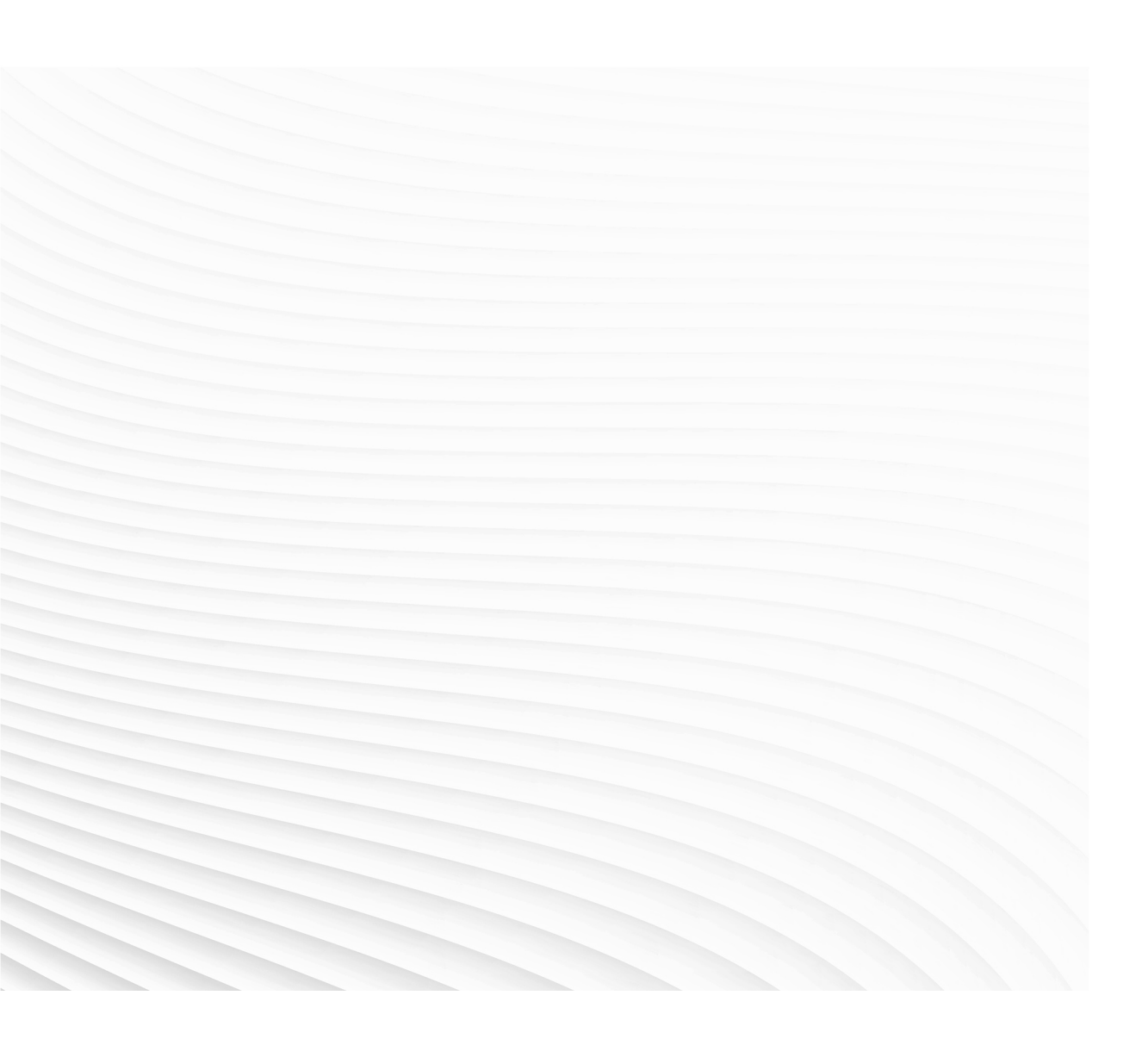

Trace back information: Workspace 19D version a3 Checked in 2019-12-04 Skribenta version 5.3.033

## Application manual PROFIBUS Controller

RobotWare 6.10.01

Document ID: 3HAC050966-001 Revision: C

© Copyright 2004-2019 ABB. All rights reserved. Specifications subject to change without notice.

The information in this manual is subject to change without notice and should not be construed as a commitment by ABB. ABB assumes no responsibility for any errors that may appear in this manual.

Except as may be expressly stated anywhere in this manual, nothing herein shall be construed as any kind of guarantee or warranty by ABB for losses, damages to persons or property, fitness for a specific purpose or the like.

In no event shall ABB be liable for incidental or consequential damages arising from use of this manual and products described herein.

This manual and parts thereof must not be reproduced or copied without ABB's written permission.

Keep for future reference.

Additional copies of this manual may be obtained from ABB.

Original instructions.

© Copyright 2004-2019 ABB. All rights reserved. Specifications subject to change without notice.

## Table of contents

|     | Overv         | view of this manual                                           | 7  |  |  |
|-----|---------------|---------------------------------------------------------------|----|--|--|
|     | Produ         | uct documentation                                             | 9  |  |  |
|     | Safet         | у                                                             | 11 |  |  |
|     | Netw          | ork security                                                  | 12 |  |  |
|     | Term          | inology                                                       | 13 |  |  |
| 1   | Intro         | duction                                                       | 15 |  |  |
|     | 1.1           | What is PROFIBUS?                                             | 15 |  |  |
|     | 1.2           | PROFIBUS for IRC5                                             | 16 |  |  |
|     | 1.3           | Definition of I/O devices                                     | 19 |  |  |
| 2   | Hard          | ware overview                                                 | 21 |  |  |
|     | 2.1           | Main computer DSQC1000                                        | 21 |  |  |
|     | 2.2           | Cables and connections                                        | 23 |  |  |
|     |               | 2.2.1 Connections                                             | 23 |  |  |
|     |               | 2.2.2 Termination                                             | 24 |  |  |
|     |               | 2.2.3 Selecting cables                                        | 25 |  |  |
| 3   | Softw         | vare overview                                                 | 27 |  |  |
|     | 3.1           | Information about the internal controller                     | 27 |  |  |
|     | 3.2           | Software for configuring the master                           | 29 |  |  |
|     |               | 3.2.1 Softing PROFIBUS configurator                           | 29 |  |  |
| 4   | Confi         | Configuring the internal controller                           |    |  |  |
|     | 4.1           | Recommended working procedure                                 | 35 |  |  |
|     | 4.2           | Creating the PROFIBUS configuration file                      | 36 |  |  |
|     | 4.3           | Configuring the IRC5 controller                               | 37 |  |  |
|     | 4.4           | Examples                                                      | 39 |  |  |
|     |               | 4.4.1 Digital I/O configuration example (non modular station) | 39 |  |  |
|     |               | 4.4.2 Modular station configuration example                   | 42 |  |  |
|     |               | 4.4.3 Communication between two IRC5 controllers              | 47 |  |  |
| 5   | em parameters | 53                                                            |    |  |  |
|     | 5.1           | Introduction                                                  | 53 |  |  |
|     | 5.2           | Type Industrial Network                                       | 54 |  |  |
|     |               | 5.2.1 Configuration File                                      | 54 |  |  |
|     | 5.3           | Type PROFIBUS Device                                          | 55 |  |  |
|     |               | 5.3.1 PROFIBUS Address                                        | 55 |  |  |
|     |               | 5.3.2 Input Size                                              | 56 |  |  |
|     |               | 5.3.3 Output Size                                             | 57 |  |  |
| Ind | lex           |                                                               | 59 |  |  |

This page is intentionally left blank

## **Overview of this manual**

| About this manual  | This manual describes the option <i>969-1 PROFIBUS Contr</i> instructions for the configuration.                                | oller and contains         |
|--------------------|----------------------------------------------------------------------------------------------------|----------------------------|
| Usage              | This manual should be used during installation and configuration as well as during upgrading of the PROFIBUS option.            | ration of the PROFIBUS,    |
| Who should read th | is manual?                                                                                                    |                            |
|                    | This manual is intended for                                                                                                    |                            |
|                    | <ul> <li>personnel that are responsible for installations and co<br/>network hardware/software</li> </ul>                       | nfigurations of industrial |
|                    | <ul> <li>personnel that configure the I/O system</li> </ul>                                                                     |                            |
|                    | system integrators.                                                                                                    |                            |
| Prerequisites      | <ul><li>The reader should have the required knowledge of</li><li>the PROFIBUS system</li><li>I/O system configuration</li></ul> |                            |
| References         |                                                                                                    |                            |
| ABB documents      |                                                                                                    |                            |
|                    | References                                                                                                    | Document ID                |
|                    | Application manual - PROFIBUS Anybus Device                                                                                     | 3HAC050965-001             |
|                    | Application manual - Controller software IRC5                                                                                   | 3HAC050798-001             |
|                    | Operating manual - IRC5 with FlexPendant                                                                                        | 3HAC050941-001             |
|                    | Operating manual - RobotStudio                                                                                                  | 3HAC032104-001             |
|                    | Product manual - IRC5                                                                                                    | 3HAC047136-001             |
|                    | Product manual - IRC5 Panel Mounted Controller                                                                                  | 3HAC047137-001             |
|                    | Technical reference manual - RAPID Instructions, Functions and Data types                                                       | 3HAC050917-001             |

| Technical reference manual - RAPID Overview    | 3HAC050947-001 |
|------------------------------------------------|----------------|
| Technical reference manual - RAPID kernel      | 3HAC050946-001 |
| Technical reference manual - System parameters | 3HAC050948-001 |

### Other references

| References                                                                  | Description                                                                           |
|-----------------------------------------------------------------------------|---------------------------------------------------------------------------------------|
| International standard IEC 61158 Type 3<br>International standard IEC 61784 | The PROFIBUS industrial network standard is described in the international standards. |
| PROFIBUS Technical Guideline                                                | Installation Guideline for PROFIBUS-DP/FMS (Version 1.0, September 1998)              |

Continues on next page

## Continued

| References                           | Description                                              |
|--------------------------------------|----------------------------------------------------------|
| User Manual PROFIBUS Configurator    | Manual for the PROFIBUS configuration tool (PC software) |
| ET200S Distributed I/O System Manual | Manual from Siemens                                      |
| www.profibus.com                     | The web site of PROFIBUS International                   |

#### Revisions

| Revision | Description                                                                                                    |
|----------|----------------------------------------------------------------------------------------------------|
| -        | First edition.<br>Beleased with BobotWare 6.0.                                                                                                    |
| A        | <ul> <li>Released with RobotWare 6.01.</li> <li>Added step 9 in <i>PROFIBUS configurator setup on page 39</i> of section 4.</li> <li>Minor corrections.</li> <li>System parameter <i>Connection</i> removed from <i>Industrial Network</i>.</li> </ul> |
| В        | <ul> <li>Released with RobotWare 6.02.</li> <li>Updated the path to the GSD files, see GSD files on page 27.</li> </ul>                                                                                                    |
| С        | Released with RobotWare 6.10.01. <ul> <li>Cfg name removed from entire manual.</li> </ul>                                                                                                    |

## **Product documentation**

### Categories for user documentation from ABB Robotics

The user documentation from ABB Robotics is divided into a number of categories. This listing is based on the type of information in the documents, regardless of whether the products are standard or optional.

All documents can be found via myABB Business Portal, <u>www.myportal.abb.com</u>.

#### **Product manuals**

Manipulators, controllers, DressPack/SpotPack, and most other hardware is delivered with a **Product manual** that generally contains:

- · Safety information.
- Installation and commissioning (descriptions of mechanical installation or electrical connections).
- Maintenance (descriptions of all required preventive maintenance procedures including intervals and expected life time of parts).
- Repair (descriptions of all recommended repair procedures including spare parts).
- · Calibration.
- Decommissioning.
- Reference information (safety standards, unit conversions, screw joints, lists of tools).
- Spare parts list with corresponding figures (or references to separate spare parts lists).
- References to circuit diagrams.

#### **Technical reference manuals**

The technical reference manuals describe reference information for robotics products, for example lubrication, the RAPID language, and system parameters.

#### **Application manuals**

Specific applications (for example software or hardware options) are described in **Application manuals**. An application manual can describe one or several applications.

An application manual generally contains information about:

- The purpose of the application (what it does and when it is useful).
- What is included (for example cables, I/O boards, RAPID instructions, system parameters, software).
- How to install included or required hardware.
- How to use the application.
- Examples of how to use the application.

## Continued

## **Operating manuals**

The operating manuals describe hands-on handling of the products. The manuals are aimed at those having first-hand operational contact with the product, that is production cell operators, programmers, and troubleshooters.

## Safety

### Safety of personnel

When working inside the robot controller it is necessary to be aware of voltage-related risks.

A danger of high voltage is associated with the following parts:

- Devices inside the controller, for example I/O devices, can be supplied with power from an external source.
- The mains supply/mains switch.
- The power unit.
- The power supply unit for the computer system (230 VAC).
- The rectifier unit (400-480 VAC and 700 VDC). Capacitors!
- The drive unit (700 VDC).
- The service outlets (115/230 VAC).
- The power supply unit for tools, or special power supply units for the machining process.
- The external voltage connected to the controller remains live even when the robot is disconnected from the mains.
- Additional connections.

Therefore, it is important that all safety regulations are followed when doing mechanical and electrical installation work.

#### Safety regulations

Before beginning mechanical and/or electrical installations, ensure you are familiar with the safety regulations described in *Operating manual - General safety information*<sup>1</sup>.

<sup>1</sup> This manual contains all safety instructions from the product manuals for the manipulators and the controllers.

## **Network security**

#### **Network security**

This product is designed to be connected to and to communicate information and data via a network interface. It is your sole responsibility to provide, and continuously ensure, a secure connection between the product and to your network or any other network (as the case may be).

You shall establish and maintain any appropriate measures (such as, but not limited to, the installation of firewalls, application of authentication measures, encryption of data, installation of anti-virus programs, etc) to protect the product, the network, its system and the interface against any kind of security breaches, unauthorized access, interference, intrusion, leakage and/or theft of data or information. ABB Ltd and its entities are not liable for damages and/or losses related to such security breaches, any unauthorized access, interference, intrusion, leakage and/or losses related to such security breaches, any unauthorized access, interference, intrusion, leakage and/or theft of data or information.

# Terminology

## Terms

| Term                          | Explanation                                                                                                    |
|-------------------------------|----------------------------------------------------------------------------------------------------|
| Controller                    | The PROFIBUS master is referred to as PROFIB-<br>US controller.                                                                     |
| Device                        | In this manual the term <i>device</i> is used to describe a physical unit.                                                          |
| External Controller or Device | The term <i>external</i> is used to describe a controller<br>or device on the PROFIBUS network connected<br>to the IRC5 controller. |
| GSD file                      | A GSD file contains information about a PROFIB-<br>US device.                                                                       |
| Internal master               | The term <i>internal</i> is used to describe when the IRC5 controller acts as a controller on the PROFIBUS network.                 |
| LAN                           | Port/connector for Local Area Network.                                                                                              |
| Master                        | See term Controller                                                                                                    |
| PROFIBUS configuration file   | The GSD file created using an external PROFIBUS configuration tool.                                                                 |
| Slave                         | See term <i>Device</i>                                                                                                    |
| Softing PROFIBUS Configurator | An external PROFIBUS configuration tool to con-<br>figure PROFIBUS network. This tool is recommen-<br>ded by ABB.                   |
| WAN                           | Port/connector for Wide Area Network.                                                                                               |

This page is intentionally left blank

## **1** Introduction

## 1.1 What is PROFIBUS?

| General         |                                                                                                    | -                                                                                                    |  |  |
|-----------------|----------------------------------------------------------------------------------------------------|----------------------------------------------------------------------------------------------------|--|--|
|                 | PROFIBUS is a ver<br>range of applicatio<br>It is maintained, up                                                                                                    | ndor independent open industrial network standard for a wide<br>ns, particularly in the fields of factory and process automation.<br>odated and marketed by PROFIBUS International.                                  |  |  |
|                 | PROFIBUS is suitable for high-speed time critical applications as well as for complex communication tasks.                                                                                                    |                                                                                                    |  |  |
| Standardization |                                                                                                    |                                                                                                    |  |  |
|                 | The PROFIBUS con<br><i>Type 3</i> , which inclu<br>devices should be<br>interoperability and                                                                                                    | mmunication is specified in the international standard <i>IEC 61158</i><br>udes the entire range of PROFIBUS versions. All PROFIBUS<br>certified by the PROFIBUS User Organization (PNO) to ensure<br>d conformance. |  |  |
| Communication   | protocols                                                                                                    |                                                                                                    |  |  |
|                 | DP (Decentralized Periphery) is the simple, fast, cyclic and deterministic                                                                                                    |                                                                                                    |  |  |
|                 | communication protocol between a network controller and the assigned devices.<br>The forerunner of DP was FMS (Fieldbus Message Specification), which is obsolete<br>today.                                                                                            |                                                                                                    |  |  |
|                 | The original version of DP, DP-V0, provides cyclic data exchange and diagnostics.<br>DP-V1 extends DP-V0 with acyclic data exchange and DP-V2 offers direct<br>device-to-device data exchange and clock synchronization. These versions are all<br>backward compatible |                                                                                                    |  |  |
|                 | The following table                                                                                                    | The following table specifies a number of PROFIBUS-DP data.                                                                                                    |  |  |
|                 | Network type         Multi-Controller/Device communication system                                                                                                    |                                                                                                    |  |  |
|                 | Installation                                                                                                    | Linear network, terminated at both ends.<br>Shielded twisted pair cables.<br>9-pin D-sub or M12 connectors.                                                                                                    |  |  |
|                 | Speed                                                                                                    | 9.6 Kbps - 12 Mbps                                                                                                    |  |  |

## Electronic device data sheet

The configuration process is based on electronic device data sheet (GSD files), which are required for each PROFIBUS device. GSD files are provided by the device manufacturers and contain electronic descriptions of all relevant communication parameters of the PROFIBUS device.

1.2 PROFIBUS for IRC5

## 1.2 PROFIBUS for IRC5

#### General

The PROFIBUS network for IRC5 is running on a single channel PCI Express board in the IRC5 main computer.

The PROFIBUS board, DSQC1005, requires the main computer DSQC1000.

#### Hardware overview

The hardware of the PROFIBUS-DP industrial network consists of a master unit, DSQC1005, and distributed devices.

The DSQC1005 unit is connected to the PCIe network of the IRC5 robot controller. The slave devices are attached to the industrial network. The DSQC1005 unit supports PROFIBUS-DP with DP-V0, which means that DP-V1 is *not* supported.

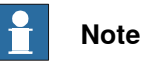

Slave functionality is not supported by the PCI express board. If PROFIBUS slave functionality is required, then the option *PROFIBUS Anybus Device* can be used. For more information see *Application manual - PROFIBUS Anybus Device*.

#### Slave devices

The slave devices can be I/O devices with digital and/or analog signals. They are all controlled via the DSQC1005 unit.

1.2 PROFIBUS for IRC5 Continued

#### The PROFIBUS-DP network

The illustration below is an overview of the hardware, and shows the PROFIBUS network.

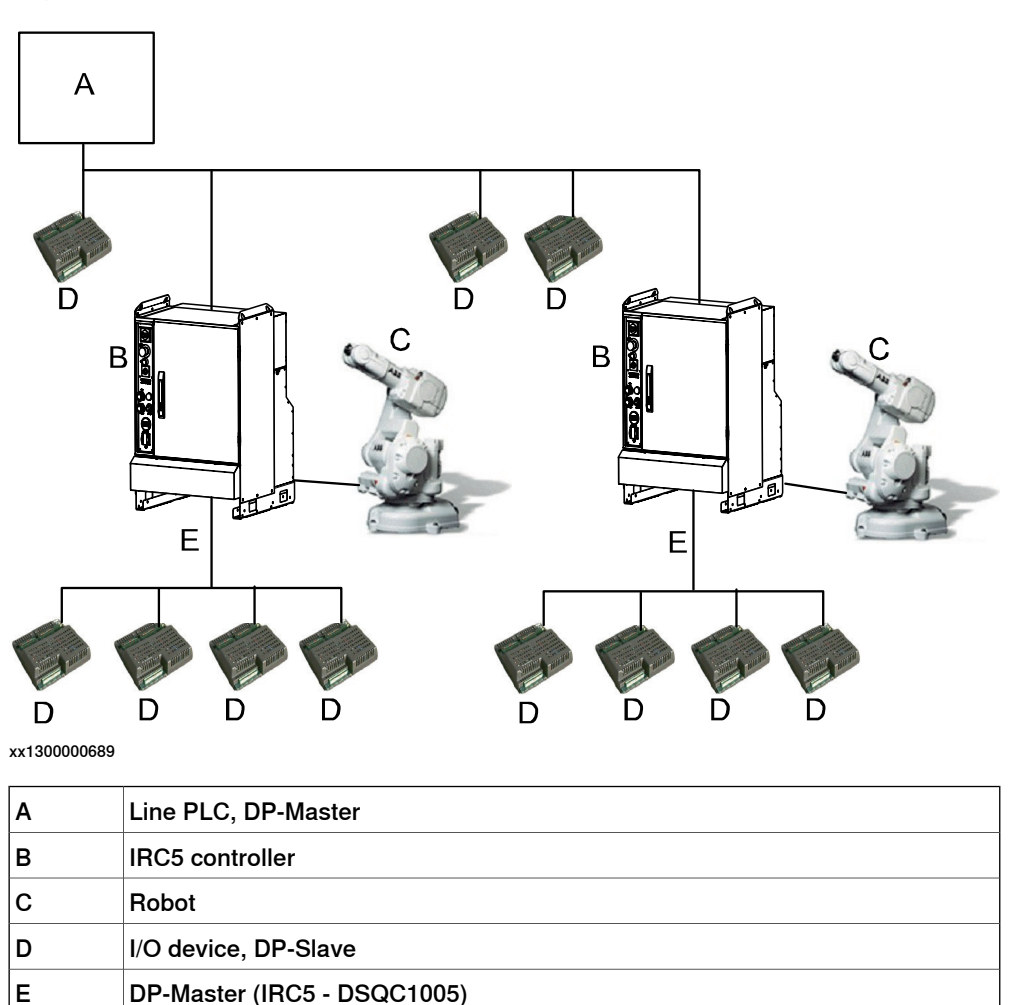

#### **Configuration program**

The configuration program *PROFIBUS Configurator* (from Softing), together with RobotStudio is used for the correct configuration of the industrial network.

The configuration program must be executed on a PC according to the manual for the program.

Some of the Profibus network settings will have to be done twice, both in PROFIBUS Configurator and in RobotStudio. PROFIBUS Configurator can generate a binary

1.2 PROFIBUS for IRC5 Continued

> configuration file that can be interpreted by the PROFIBUS board. RobotStudio will create the system parameters to be interpreted by RobotWare.

| PB1 (Local) ×                                                                |                                     |            |                                  |             |                    |                               |
|------------------------------------------------------------------------------|-------------------------------------|------------|----------------------------------|-------------|--------------------|-------------------------------|
| /CONFIG/EIO ×                                                                |                                     |            |                                  |             |                    |                               |
| Туре                                                                         | Name                                | Connection | Identification Label             | Address     | Configuration File | DeviceNet Communication Speed |
| Access Level                                                                 | Local                               | LOC        | Local                            |             | N/A                | N/A                           |
| Cross Connection                                                             | PROFIBUS                            | PCIe Board | PROFIBUS Controller Netwo        | ork         | HOME/pbus_cfg.bin  | N/A                           |
| Device Trust Level                                                           | Virtual                             | SIM        |                                  |             | N/A                | N/A                           |
| Industrial Network                                                           |                                     |            |                                  |             |                    |                               |
| PROFIBUS Device                                                              |                                     |            |                                  |             |                    |                               |
| Route                                                                        |                                     |            |                                  |             |                    |                               |
| Signal                                                                       |                                     |            |                                  |             |                    |                               |
| Signal Safe Level                                                            |                                     |            |                                  |             |                    |                               |
| System Input                                                                 |                                     |            |                                  |             |                    |                               |
| System Output                                                                |                                     |            |                                  |             |                    |                               |
| PROFIBUS Configurator [C:\ProgramData\Softing\PBOPCServer\Configuration.xml] |                                     |            |                                  |             |                    |                               |
| <u><u> </u></u>                                                              | <u>File Edit View Options H</u> elp |            |                                  |             |                    |                               |
|                                                                              |                                     |            |                                  |             |                    |                               |
| Computer     Im 002 ET 2005 (IM151)                                          |                                     |            |                                  |             |                    |                               |
| Profibus Network2                                                            |                                     |            | I                                | lame        |                    | Туре                          |
| Profibus Segment1<br>□ ↓ 1 001_PBpro Master Select an<br>item to view<br>its |                                     |            | Select an<br>item to view<br>its | D CyclicDat | a                  | Cyclic Data Container         |

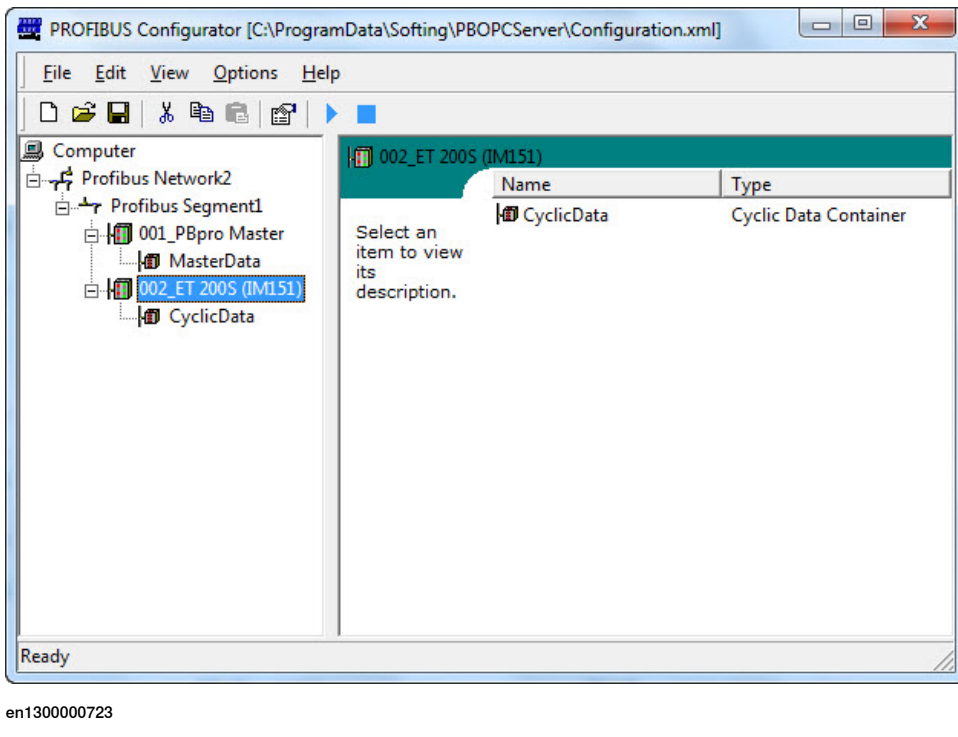

### Specification overview, Master

| Item                                       | Specification                                                                           |
|--------------------------------------------|-----------------------------------------------------------------------------------------|
| Industrial Network                         | PROFIBUS-DP master with DP-V0                                                           |
| Addressing                                 | 1-125                                                                                   |
| Number of devices con-<br>nected to master | Maximum 20 I/O devices, see <i>Technical reference manual - System parameters</i> .     |
| Number of signals                          | Maximum 12000 I/O signals, see <i>Technical reference manu-al - System parameters</i> . |
| Baudrate                                   | The PROFIBUS Controller is configurable for all baudrates up to 12 Mbits.               |
| PROFIBUS product ID                        | 0x0BAA                                                                                  |

1.3 Definition of I/O devices

## 1.3 Definition of I/O devices

#### General

It is possible to connect any type of PROFIBUS DP-V0 compliant I/O device on the DSQC1005 master network. All devices should comply with the PROFIBUS standard and be conformance tested by PNO/PI (PROFIBUS Nützer Organisation/PROFIBUS International).

For information about the available system parameter and settings, see *System parameters on page 53* and *Technical reference manual - System parameters*.

This page is intentionally left blank

## 2 Hardware overview

## 2.1 Main computer DSQC1000

#### Connections

The I/O network is connected to the PROFIBUS PCI Express board, DSQC1005, on the main computer.

The following figure illustrates the location of the PCI Express board in the main computer unit.

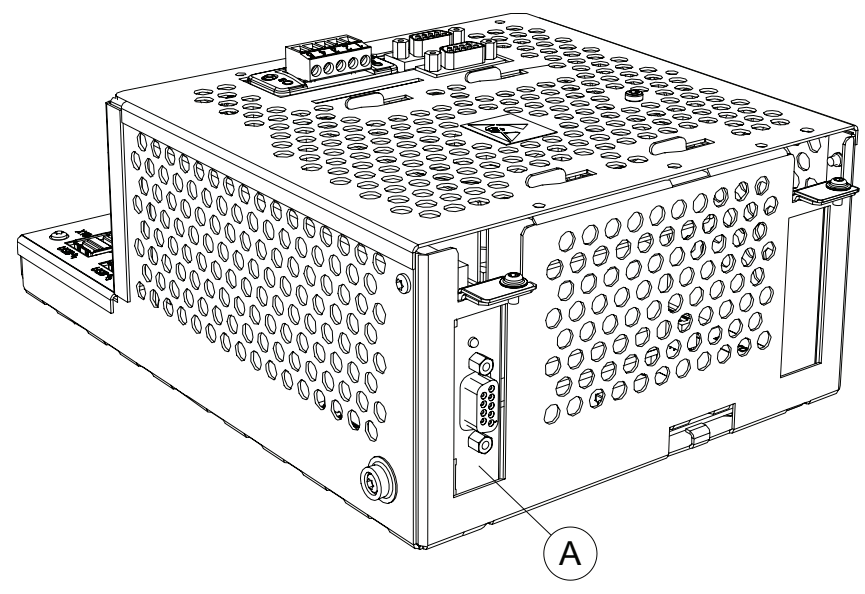

xx1300000691

|   | Description |                    | Designation | Art. no.       |
|---|-------------|--------------------|-------------|----------------|
| Α |             | PROFIBUS DP Master | DSQC1005    | 3HAC044872-001 |

#### Installation of PCI Express board

For information on how to install and replace the PCI Express board, see *Product manual - IRC5*.

#### The PROFIBUS connector

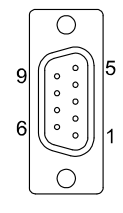

xx0700000507

The following table describes the connections to the DSQC1005 board.

| Pin | Signal   | Description |
|-----|----------|-------------|
| 1   | Not used |             |

## 2 Hardware overview

# 2.1 Main computer DSQC1000 *Continued*

| Pin     | Signal       | Description                                                                                               |
|---------|--------------|----------------------------------------------------------------------------------------------------|
| 2       | Not used     |                                                                                                    |
| 3       | RxD/TxD-P    | Receive/Transmit data; line B (red)                                                                       |
| 4       | CNTR-P       | Control of repeater direction                                                                             |
| 5       | DGND         | Data ground (reference voltage to VP)                                                                     |
| 6       | VP           | Power supply +5V (for example bus termination)                                                            |
| 7       | Not used     |                                                                                                    |
| 8       | RxD/TxD-N    | Receive/Transmit data; line A (green)                                                                     |
| 9       | Not used     |                                                                                                    |
| Housing | Cable shield | Internally connected to the protective earth via cable shield filters according to the PROFIBUS standard. |

2.2.1 Connections

## 2.2 Cables and connections

### 2.2.1 Connections

#### General

All devices are connected in a network structure. Each network segment can have a maximum of 32 active devices. In order to connect a larger number of stations (controllers and devices), the network must be segmented. The segments are then interconnected with repeaters that amplify and refresh the data signals. Each repeater allows the PROFIBUS system to be extended by an additonal network segment.

The start and end of each segment is fitted with an active network terminator, see illustration in section *Termination on page 24*.

#### **Cables and connectors**

Cables used for connecting the PROFIBUS network must be according to the PROFIBUS specification, *IEC 61158 Type 3*. See also the *Installation Guideline for PROFIBUS-DP/FMS* published by the user organization of PROFIBUS (PNO).

Drop cables are not allowed for PROFIBUS, so special D-subs must be used when the PROFIBUS device is not the last in line. The connector must have the possibility to insert two PROFIBUS cables in the same D-sub.

#### 2.2.2 Termination

## 2.2.2 Termination

#### General

To reduce the reflections on the data lines, it is very important that both ends of the PROFIBUS network are terminated.

The termination used by PROFIBUS is an active termination as showed in the following figure.

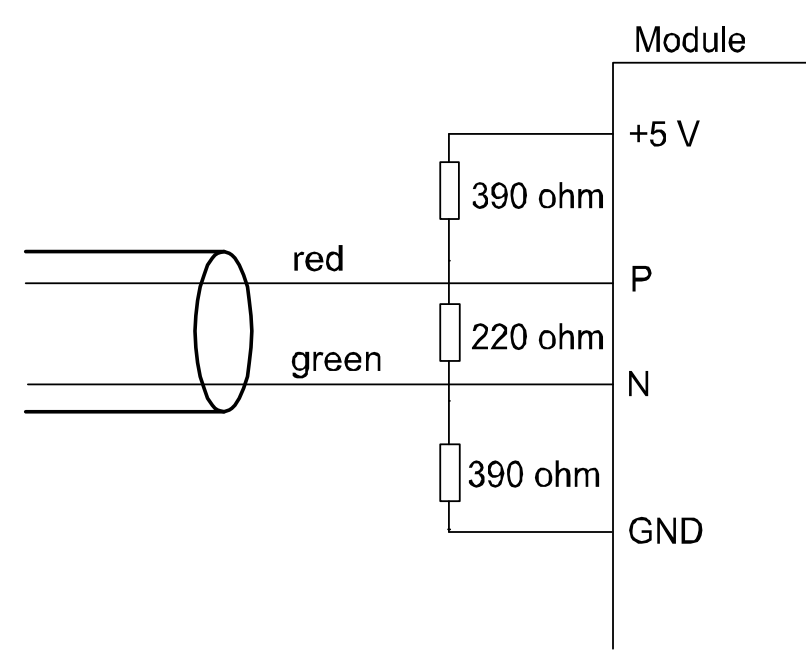

#### en0400001144

After connecting the PROFIBUS network always check that the termination is in place on both ends of the network, and that there are no other terminations on the network. If a termination is missing or an extra termination is added somewhere in the PROFIBUS network the communication will probably fail.

2.2.3 Selecting cables

## 2.2.3 Selecting cables

#### Cable parameters, PROFIBUS-DP

The cable parameters for the standard network cables result in the maximum length of each network segment for the respective data transfer rate. See details for cable type A in the following tables.

### Segment lengths and data rates, cable type A

| Data rate in kbit/s | Maximum segment length in m |
|---------------------|-----------------------------|
| 9.6                 | 1200                        |
| 19.2                | 1200                        |
| 45.45               | 1200                        |
| 93.75               | 1200                        |
| 187.5               | 1000                        |
| 500                 | 400                         |
| 1500                | 200                         |
| 3000                | 100                         |
| 6000                | 100                         |
| 12 000              | 100                         |

#### Other parameters, cable type A

| Parameter                      | Value                           |
|--------------------------------|---------------------------------|
| Impedance                      | 135 to 165 Ω                    |
| Capacity                       | ≤ 30 pF/m                       |
| Loop resistance                | ≤ 110 Ω/km                      |
| Conductor cross-sectional area | ≥ 0.34 mm <sup>2</sup> (AWG 22) |

This page is intentionally left blank

3.1 Information about the internal controller

## 3 Software overview

## 3.1 Information about the internal controller

| General            | To use the DDOE                                                                         | DUC internal controller, the IDCE controller must be installed                                                                                                    |
|--------------------|-----------------------------------------------------------------------------------------|----------------------------------------------------------------------------------------------------|
|                    | with the option <i>96</i>                                                               | 9-1 PROFIBUS Controller.                                                                                                    |
|                    | The PROFIBUS in                                                                         | ternal controller can be used to:                                                                                                    |
|                    | connect PR                                                                              | OFIBUS device to the IRC5 controller.                                                                                                    |
|                    | connect the                                                                             | IRC5 controller to another IRC5 controller which acts as a device.                                                                                                    |
| Predefined network |                                                                                         |                                                                                                    |
|                    | When the robot sy<br>predefined networ                                                  | vstem is installed with the PROFIBUS Controller option, a rk with the name <i>PROFIBUS</i> is created at system startup.                                                                                                    |
| GSD files          |                                                                                         |                                                                                                    |
|                    | In order to configur<br>tool, a GSD file fo<br>contains vital info<br>by the vendor/mat | re a PROFIBUS network with an external PROFIBUS configuration<br>r each device needs to be imported into the tool. These files<br>rmation about the PROFIBUS device and they shall be supplied<br>nufacturer of the specific PROFIBUS module. |
|                    | The GSD files for                                                                       | the IRC5 controller are available at the following locations:                                                                                                    |
|                    | <ul> <li>In the Robo<br/>RobotWare_</li> </ul>                                          | tWare installation folder in RobotStudio:\RobotPackages\<br>_RPK_ <version>\utility\service\ioconfig\PROFIBUS\</version>                                                                                                    |
|                    | On the IRC:                                                                             | 5 Controller: <systemname>\PRODUCTS\</systemname>                                                                                                    |
|                    | <robotware< td=""><td>e_xx.xx.xxx&gt;\utility\service\GSD\</td></robotware<>            | e_xx.xx.xxx>\utility\service\GSD\                                                                                                    |
|                    | <b>Note</b>                                                                             |                                                                                                    |
|                    | Navigate to the F<br>by right-clicking<br>selecting <b>Open I</b>                       | RobotWare installation folder from the RobotStudio Add-Ins tab,<br>on the installed RobotWare version in the Add-Ins browser and<br>Package Folder.                                                                                           |
|                    | The directory con                                                                       | tains the following files:                                                                                                    |
|                    | GSD-file                                                                                | Description                                                                                                    |
|                    | soft0baa.gsd                                                                            | Softing DP-Master PBpro (DSQC1005)                                                                                                    |
|                    | HMS 1811.gsd                                                                            | PROFIBUS Anybus Device (DSQC 667)                                                                                                    |

### 3 Software overview

# 3.1 Information about the internal controller *Continued*

### DSQC1005 firmware update

The firmware that is executing on the DSQC1005 board is included in the RobotWare software package. During a RobotWare upgrade, the DSQC1005 is automatically updated. No manual procedure is needed.

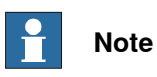

During an automatic firmware upgrade of the board, lock-files are created on the flash disk. The lock-files have names of the format *firmwareXY.lock*, where X and Y are figures in the range 0-9.

These are reserved filenames that must not be used by the user.

3.2.1 Softing PROFIBUS configurator

## 3.2 Software for configuring the master

## 3.2.1 Softing PROFIBUS configurator

| Description     |                                                                                                    |
|-----------------|----------------------------------------------------------------------------------------------------|
|                 | Softing PROFIBUS configurator is an external PROFIBUS configuration PC tool.                                                                                                    |
|                 | The usage of the tool is described below.                                                                                                    |
| Installation    |                                                                                                    |
|                 | For installation instructions refer to the Softing PROFIBUS Configurator Manual.                                                                                                    |
| Bus parameter s | set - changing parameters                                                                                                    |
|                 | All the parameters that are defined in the "PROFIBUS Bus parameter set" are possible to modify by using the <i>Softing PROFIBUS Configurator</i> . These parameters and default values for them (depending on the baudrate) are defined in the PROFIBUS specification. The default values are recommended and it is rarely necessary to modify these parameters.                |
|                 | By selecting the desired baudrate, the <i>Softing PROFIBUS Configurator</i> can automatically select the default "PROFIBUS Bus parameter set" for the selected baudrate, either by clicking the <b>Standard</b> button on the bus parameter window or by using the <b>Calculate/Check</b> function.                                                                             |
|                 | When the configuration of the master and all slaves is completed, it is recommended to use the <b>Calculate/Check</b> function in <i>Softing PROFIBUS Configurator</i> , and perform any changes that might be suggested. The <b>Calculate/Check</b> function can be executed by right-clicking the segment node in the treeview.                                               |
| Slave paramete  | r set - changing parameters                                                                                                    |
|                 | By using the <i>Softing PROFIBUS Configurator</i> it is possible to change the parameters that are defined in the "Slave parameter set" according to the PROFIBUS specification. It is usually not necessary to modify the parameters in the "Slave parameter set", but in some cases it can be interesting to change parameters (like the Watchdog Time and the UserPrm Data). |
|                 | Description of how the parameters in the "Slave parameter sets" are modified is found in the manual for the <i>Softing PROFIBUS Configurator</i> .                                                                                                    |

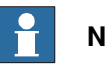

#### Note

It is recommended not to change any of the parameters without a knowledge on PROFIBUS and how the changes affect the communication.

## 3 Software overview

# 3.2.1 Softing PROFIBUS configurator *Continued*

## Importing GSD files

Use the following procedure to import a GSD file to the *Softing PROFIBUS Configurator*.

|   | Action                                                                                                    | Note                                                                                                    |
|---|----------------------------------------------------------------------------------------------------|----------------------------------------------------------------------------------------------------|
| 1 | Start the Softing PROFIBUS Configurator.                                                                                                    | PROFIBUS Configurator (C/Program Data Softing) / BOPCServer/Configuration.xm(     Profile Softing) / BOPCServer/Configuration.xm(     Profile Softing) / BOPCServer/Confi |
| 2 | Click Options and select Settings                                                                                                    |                                                                                                    |
| 3 | On the <i>Choose GSD</i> tab, Click <b>Import</b>                                                                                                    | Properties     Choose GSD_OPC Server   OPC Properties   Binary Format       Endress + Hauser   Name   Ident     Fhoreis Contact     SiEMENS     SiEMENS_AG     Softing     Softing AG     Please click the 1mport' button to import GSD files.     Igport_     OK Cancel Apply en1300000712                                                                                                    |
| 4 | An <b>Open</b> dialog appears. Select the GSD-<br>file and click <b>Open</b> .<br>Note<br>For information about the location of the<br>GSD-files, see <i>GSD files on page 27</i> . | Corrorder<br>Network File game: pottbaa god Open Cancel<br>File game: pottbaa god Open Cancel<br>File game: pottbaa god Open Cancel<br>Corrorder<br>Network Tile game: pottbaa god Open Cancel<br>Corrorder<br>Network Cancel<br>File game: pottbaa god Open Cancel<br>Corrorder<br>Network Cancel                                                                                                    |
| 5 | Now the imported GSD file appears in the list.                                                                                                    |                                                                                                    |

3.2.1 Softing PROFIBUS configurator Continued

## Setting up the bus

Use the following procedure to setup the bus using the *Softing PROFIBUS Configurator*.

For more specific examples, see *Examples on page 39*.

|   | Action                                                                   | Note                                                                                                    |
|---|--------------------------------------------------------------------------|----------------------------------------------------------------------------------------------------|
| 1 | Start the Softing PROFIBUS Configurator.                                 |                                                                                                    |
| 2 | Right-click on <b>Computer</b> and select <b>New</b><br><b>Network</b> . | PROFIBUS Configurator [CAProgramData/Softing/PBOPCServer/Configuration.xml]         Elle       Édit         View       Options         Help       Delta         Copy       Ctri-C         Paste       Ctri-V         Cut       Ctri-V         Delete       Del         Rename       F2         Activate       F5         Deactivate       Shift+F5         Properties       Alt+Enter         Scan Objects       F6         New network       Ctri+1                                                                                                    |
| 3 | Right-click on the added network node and select <b>Insert Segment</b> . | PROFIBUS Configurator (CAProgramData\Softing\PBOPCServe\Configuration.xml)  File Edit View Options Help  Computer  Computer  Computer  Computer  Computer  Computer  Cot Cotrl Corl Corl V  Delete Cot Cotrl Corl Corl V  Delete F5 Deactivate F5 Deactivate  |
| 4 | Right-click on the added segment and se-<br>lect Master                  | PROFIBUS Configurator (C\ProgramData\Softing\PBOPCServer\Configuration.xml) Elle Edit View Options Help  Computer  A the control of the control of the cont |

# 3.2.1 Softing PROFIBUS configurator *Continued*

| 5       Under Softing AG, select PBpro Master and click Next.         6       In the Standard Properties window, change station address to the desired value.         8       In the Standard Properties window, change station address to the desired value.         Select the Local Master check box to load the bus parameters and slave parameters to the local master.         Click Finish.         7       Right-click on the segment node and select         8       Properties                                                                                                    |   | Action                                                                                                    | Note                                                                                                    |
|----------------------------------------------------------------------------------------------------|---|----------------------------------------------------------------------------------------------------|----------------------------------------------------------------------------------------------------|
| 7       Right-click on the segment node and select         Properties                                                                                                    | 5 | Under Softing AG, select PBpro Master<br>and click Next.                                                                                     | Insert new master         Image: Choose GSD           Choose GSD         Select a GSD file           Softing         Name           Softing AG         PBpro Master           UBAA         UBAA                                                                                                    |
| 7       Pight-click on the segment node and select         Properties                                                                                                    |   |                                                                                                    |                                                                                                    |
| <ul> <li>Click Finish.</li> <li>Right-click on the segment node and select</li> <li>Right-click on the segment node and select</li> <li>Right-click on the segment node and select</li> </ul>                                                                                                    |   |                                                                                                    | Please click the Import' button to import GSD files.                                                                                                    |
| <ul> <li>In the Standard Properties window, change station address to the desired value.</li> <li>Select the Local Master check box to load the bus parameters and slave parameters to the local master.</li> <li>Click Finish.</li> <li>Click Finish.</li> <li>Right-click on the segment node and select</li> <li>Right-click on the segment node and select</li> <li>Properties</li> <li>Properties</li> </ul>                                                                                                    |   |                                                                                                    | en1300000703                                                                                                    |
| Select the Local Master check box to load the bus parameters and slave parameters to the local master. Click Finish.          Click Finish.         Click Finish.         Plocal Master         Image: Station Address:         Image: Station Address:         Image:                                                                                                    | 6 | In the Standard Properties window, change station address to the desired value.                                                              | Insert new master         ? X           Standard Properties                                                                                                    |
| 7 Right-click on the segment node and select Properties 8 Properties 9 Properties 9 Properties 9 Profibus Network1 9 Profibus Network1 9 Profibus Net                                                                                                    |   | Select the <b>Local Master</b> check box to load<br>the bus parameters and slave parameters<br>to the local master.<br>Click <b>Finish</b> . | Name:       001_PBpro Master         Station Address:       Image: Station address on the bus.         If Local Master       Image: Station address on the bus.         Boardname:       Node0         AutoClear       In case of an error, the master automatically switches to operation mode 'Clear' |
| 7       Right-click on the segment node and select<br>Properties       PROFIBUS Configurator (Cl)ProgramDatalSofting\PBOPCSever\Configuration.xm<br>File Edit View Option Help<br>Computer         Image: Computer in the profibus Segment in the profibus Segment in the profib |   |                                                                                                    | Cancel Help en1300000704                                                                                                    |
| bi-ligit our_reprovinses<br>bi-ligit MasterData<br>bi-ligit MasterData<br>bi-ligit MasterData<br>bi-ligit MasterData<br>Cut Ctrl+V<br>Cut Ctrl+V<br>Delete Del<br>Rename F2<br>Activate F5<br>Deectivate Shift-F5<br>Deectivate Shift-F5<br>Deectivate Ctrl+A<br>Slave Ctrl+M<br>Slave Ctrl+M<br>Slave Ctrl+M                                                                                                    | 7 | Right-click on the segment node and select<br><b>Properties</b> .                                                                            | PROFIBUS Configurator (CAProgramData\Softing\PBOPCServer\Configuration.xml)     File Edit View Options Help     D                                                                                                    |
| en130000804                                                                                                    |   |                                                                                                    | en1300000804                                                                                                    |

## 3.2.1 Softing PROFIBUS configurator Continued

|    | Action                                                                        | Note                                                                                                    |
|----|-------------------------------------------------------------------------------|----------------------------------------------------------------------------------------------------|
| 8  | Change the Baud Rate to the desired value.                                    | Properties of Frofibus Segment.                                                                                                    |
| 9  | Click <b>OK</b> to change the other parameters accordingly.                   | Error Rease change other parameters accordingly using "Calculate/Check" or "Standard"!                                                                                                    |
| 10 | Click Standard and then change the other<br>parameters to the desired values. | Properties of Profibus Segment1  General General Gener |
| 11 | Click Apply and then click OK.                                                |                                                                                                    |

The next step of the configuration is to add and configure I/O devices and create the binary file, see *Examples on page 39*.

This page is intentionally left blank

4.1 Recommended working procedure

## 4 Configuring the internal controller

## 4.1 Recommended working procedure

#### General

This section describes the recommended working procedure when installing and configuring the PROFIBUS controller. The working procedure helps to understand the dependencies between the different steps.

#### Basic steps

Use this procedure to install and configure the PROFIBUS controller.

|   | Action                                                                                                    | See                                                 |
|---|----------------------------------------------------------------------------------------------------|-----------------------------------------------------|
| 1 | Use an external PROFIBUS configura-<br>tion tool to create a file that contains<br>the configuration of the PROFIBUS<br>network. | Creating the PROFIBUS configuration file on page 36 |
| 2 | Download the PROFIBUS configuration file to the controller.                                                                      | Configuring the IRC5 controller on page 37          |
| 3 | Configure the I/O devices connected to the PROFIBUS network using RobotStudio or FlexPendant.                                    |                                                     |

#### Examples

| See                                                                |
|--------------------------------------------------------------------|
| Digital I/O configuration example (non modular station) on page 39 |
| Modular station configuration example on page 42                   |
| Communication between two IRC5 controllers on page 47              |

## 4 Configuring the internal controller

## 4.2 Creating the PROFIBUS configuration file

## 4.2 Creating the PROFIBUS configuration file

| General     |                             |                                                                                                    |
|-------------|-----------------------------|----------------------------------------------------------------------------------------------------|
|             | To cre<br>tool is<br>indepe | eate the PROFIBUS configuration file, an external PROFIBUS configuration needed. This section describes the basic steps that needs to be performed endent of which tool is used.                                                                                                    |
| Examples    |                             |                                                                                                    |
|             | The Se                      | ofting PROFIBUS configurator is the tool recommended by ABB. For specific                                                                                                    |
|             | examp                       | ples on how to use the tool, see <i>Examples on page</i> 39.                                                                                                    |
|             |                             |                                                                                                    |
| Basic steps |                             |                                                                                                    |
| Basic steps | This p                      | procedure describes the general steps that needs to be performed when                                                                                                    |
| Basic steps | This p<br>creatir           | procedure describes the general steps that needs to be performed when ng a controller network configuration file, independent of which tool is used                                                                                                    |
| Basic steps | This p<br>creatir           | procedure describes the general steps that needs to be performed when<br>ng a controller network configuration file, independent of which tool is used.<br>Action                                                                                                    |
| Basic steps | This p<br>creatir<br>1      | procedure describes the general steps that needs to be performed when<br>ng a controller network configuration file, independent of which tool is used<br>Action<br>Use the PROFIBUS configuration tool to:<br>• Import the GSD files for all types of devices in the network.                    |
| Basic steps | This p<br>creatin<br>1      | Action<br>Use the PROFIBUS configuration tool to:<br>• Import the GSD files for all types of devices in the network.<br>• Set the baud rate for the network.                                                                                                    |
| Basic steps | This p<br>creatir<br>1      | Action<br>Use the PROFIBUS configuration tool to:<br>• Import the GSD files for all types of devices in the network.<br>• Set the baud rate for the network.<br>• Set the station address for the internal controller.                                                                            |
| Basic steps | This p<br>creatir<br>1      | Action<br>Use the PROFIBUS configuration tool to:<br>• Import the GSD files for all types of devices in the network.<br>• Set the baud rate for the network.<br>• Set the station address for the internal controller.<br>• Add the I/O devices into the network structure.                       |
| Basic steps | This p<br>creatir<br>1      | Action<br>Use the PROFIBUS configuration tool to:<br>• Import the GSD files for all types of devices in the network.<br>• Set the baud rate for the network.<br>• Set the station address for the internal controller.<br>• Set the station address for all I/O devices in the network structure. |

4.3 Configuring the IRC5 controller

## 4.3 Configuring the IRC5 controller

#### Description

This configuration example uses the PROFIBUS configuration file, *pbus\_cfg.bin*, created in section *Creating the PROFIBUS configuration file on page 36*. It shows how to use the PROFIBUS configuration file and how to add the configuration definitions to the system parameters.

#### Internal controller configuration

Use this procedure to configure the PROFIBUS controller in the IRC5 controller, using the **Configuration Editor** in RobotStudio.

|    | Action                                                                                                    | Note                                                                 |                                              |                    |                                    |
|----|----------------------------------------------------------------------------------------------------|----------------------------------------------------------------------|----------------------------------------------|--------------------|------------------------------------|
| 1  | Start RobotStudio and connect to the IRC5 controller. Request write access.                                                                                                    |                                                                      |                                              |                    |                                    |
| 2  | Download the binary configuration file to the controller.                                                                                                    | Use the File Transfer tool in RobotStudio or an external FTP client. |                                              | RobotStudio,       |                                    |
|    | Note                                                                                                    |                                                                      |                                              |                    |                                    |
|    | The recommended filename is <i>pbus_cfg.bin</i><br>and the recommended directory is the<br><i>HOME</i> directory of the currently used Ro-<br>botWare system.                    |                                                                      |                                              |                    |                                    |
| 3  | Click Configuration Editor and select I/O System.                                                                                                    |                                                                      |                                              |                    |                                    |
| 4  | In the <b>Type</b> list, click <b>Industrial Network</b><br>and then right-click in the workspace on<br>the <i>PROFIBUS</i> item and select <b>Edit Indus-</b><br>trial Network. | For more<br>see <i>Syst</i> e                                        | information a<br>em paramete                 | bout th<br>rs on p | ne parameters,<br><i>page 53</i> . |
| 5  | Enter the parameter values for the                                                                                                    | 3 Instance Editor                                                    | a Morali,                                    | August Mark        |                                    |
| U. | PROFIBUS industrial network                                                                                                    | Name                                                                 | Value                                        | Information        |                                    |
|    | Configuration File shall be the noth                                                                                                    | Name                                                                 | PROFIBUS                                     |                    |                                    |
|    | Configuration File shall be the path                                                                                                    | Identification Label                                                 | PROFIBUS Controller Network                  |                    |                                    |
|    | to the binary file.                                                                                                    | Configuration File                                                   | HOME/pbus_cfg.bin                            |                    |                                    |
|    | Click OK                                                                                                    | Simulated                                                            | O Yes                                        |                    |                                    |
|    |                                                                                                    | xx140000211                                                          | 0                                            |                    | QK Cancel                          |
| 6  | In the <b>Type</b> list, click <b>PROFIBUS Device</b> .                                                                                                    | All device<br>also be d<br>same set                                  | es that are use<br>lefined in the<br>ttings. | ∍d in th<br>contro | ne binary must<br>Iller, using the |

## 4 Configuring the internal controller

# 4.3 Configuring the IRC5 controller *Continued*

|    | Action                                                                                                    | N | lote                                                                         |              |           |            |             |
|----|----------------------------------------------------------------------------------------------------|---|------------------------------------------------------------------------------|--------------|-----------|------------|-------------|
| 7  | Edit the parameter values for the device, if                                                                                                    | ſ | linstance Editor                                                             |              |           | l          |             |
|    | applicable. <ul> <li>Name, same as in the configuration</li> </ul>                                                                                                    |   | Name                                                                         | v            | alue      |            | Information |
|    |                                                                                                    |   | Name                                                                         | D            | evice     |            |             |
|    | file.                                                                                                    |   | Connected to Industrial Network PROFIBUS State when System Startup Activated |              | S         |            |             |
|    | <ul> <li>Connected to Industrial Network,</li> </ul>                                                                                                    |   |                                                                              |              | •         |            |             |
|    | shall be PROFIBUS.                                                                                                    |   | Trust Level                                                                  | D            | efaultTr  | ustLevel 🔻 |             |
|    | PROFIBUS Address, same as in the configuration file                                                                                                    | 1 | Simulated                                                                    | 0            | Yes<br>No |            |             |
|    | Observe the defeative loss for largest                                                                                                    |   | Vendor Name                                                                  |              |           |            |             |
|    | Change the default values for input                                                                                                    |   | Product Name                                                                 |              |           |            |             |
|    | size and Output Size to the desired                                                                                                    |   | Recovery Time (ms)                                                           | 5            | 000       |            |             |
|    |                                                                                                    |   | Identification Label                                                         |              |           |            |             |
|    |                                                                                                    |   | PROFIBUS Address                                                             | 1            | 0         |            |             |
|    |                                                                                                    |   | Input Size (bytes)                                                           | 8            |           |            |             |
|    |                                                                                                    |   | Output Size (bytes)                                                          | 8            |           |            |             |
|    |                                                                                                    |   |                                                                              |              |           |            |             |
|    |                                                                                                    |   |                                                                              |              |           |            |             |
|    |                                                                                                    |   |                                                                              |              |           | OK         | Control     |
|    |                                                                                                    | L |                                                                              |              | -         | UK         | Cancel      |
|    |                                                                                                    | x | x1400002109                                                                  |              |           |            |             |
|    |                                                                                                    |   |                                                                              |              |           |            |             |
| 8  | In the <b>Type</b> list, click <b>Signal</b> .                                                                                                    |   |                                                                              |              |           |            |             |
| 9  | Add signals to the device                                                                                                    | - | 🐌 Instance Editor                                                            |              |           |            |             |
|    | • Name, user defined.                                                                                                    |   | Name                                                                         | Val          | Je        |            | Information |
|    | <ul> <li>Type of Signal, select signal type</li> </ul>                                                                                                    |   | Name                                                                         | Му           | DI1       |            |             |
|    | <ul> <li>from the drop-down list.</li> <li>Assigned to Device, select from the list of previously defined devices.</li> <li>Device Mapping, specifies which bit</li> </ul> |   | Type of Signal                                                               | Dig          | ital Inp  | ut 🔻       |             |
|    |                                                                                                    |   | Assigned to Device                                                           | Dev          | ice       | •          |             |
|    |                                                                                                    |   | Signal Identification Label                                                  | _            |           | )          |             |
|    |                                                                                                    |   | Device Mapping                                                               | 0            |           |            |             |
|    | the signal uses in the I/O memory of                                                                                                    |   | Categony                                                                     | -            |           |            |             |
|    | the device.                                                                                                    |   | Assess                                                                       |              |           |            |             |
|    | Click OK.                                                                                                    |   |                                                                              | Def          | ault      | •          |             |
|    |                                                                                                    |   | Default Value                                                                | 0            |           |            |             |
|    |                                                                                                    |   | Filter Time Passive (ms)                                                     | 0            |           |            |             |
|    |                                                                                                    |   | Filter Time Active (ms)                                                      | 0            |           |            |             |
|    |                                                                                                    | 8 | Invert Physical Value                                                        | () Y<br>() N | es<br>Io  |            |             |
|    |                                                                                                    |   | Safe Level                                                                   | Def          | aultSaf   | eLevel 🔻   |             |
|    |                                                                                                    |   |                                                                              |              |           |            |             |
|    |                                                                                                    |   |                                                                              |              |           |            |             |
|    |                                                                                                    |   |                                                                              |              |           |            |             |
|    |                                                                                                    |   |                                                                              |              |           | ОК         | Cancel      |
|    |                                                                                                    |   |                                                                              |              |           |            |             |
|    |                                                                                                    | x | x1400002111                                                                  |              |           |            |             |
|    |                                                                                                    |   |                                                                              |              |           |            |             |
| 10 | Restart the IRC5 controller to apply all set-                                                                                                    |   |                                                                              |              |           |            |             |
|    | tings.                                                                                                    |   |                                                                              |              |           |            |             |

## 4.4 Examples

## 4.4.1 Digital I/O configuration example (non modular station)

### Description

This is a detailed example of how to configure an ET200B 16 DI/16 DO device to the controller. The industrial network is configured using the *Softing PROFIBUS Configurator*, with the controller at address 2 and the slave device at address 10. The baudrate is 12 Mbits.

### **PROFIBUS** configurator setup

The following procedure is a step-by-step description of how to set the configuration in the *Softing PROFIBUS Configurator*.

|   | Action                                                                                                    | Note                                                                                                    |  |
|---|----------------------------------------------------------------------------------------------------|----------------------------------------------------------------------------------------------------|--|
| 1 | Start the Softing PROFIBUS Configurator.                                                                          |                                                                                                    |  |
| 2 | Import the GSD-files from the RobotWare DVD (that is, if the files have not been imported before).                | See Importing GSD files on page 30 and GSD files on page 27.                                                                                                    |  |
| 3 | Import GSD-files for the I/O devices that shall be used.                                                          | The GSD-file is provided by the manufac-<br>turer of the device.                                                                                                    |  |
| 4 | <ul><li>Setup the bus using the following values:</li><li>Station address 2</li><li>Baud Rate 12 MBit/s</li></ul> | See Setting up the bus on page 31.                                                                                                    |  |
| 5 | Right-click on the segment node and select Slave                                                                  | #PROFIBUS Configurator [C\ProgramData\Softing\PBOPCServer\Configuration.xm         File _Edit View Options Help             File _Edit View Options Help             Profibus SegmentI             -rf Profibus SegmentI             -rf Profibus SegmentI             Copy Ctrl+C             Paste Ctrl+V             Cut Ctrl+X             Delete Del             Rename F2             Activate F5             Deactivate Shift+F5             Properties Alt+Enter             Calculate/Check Ctrl+A             Slave Ctrl+M             Slave Ctrl+M |  |
|   |                                                                                                    | en1300000707                                                                                                    |  |

## 4 Configuring the internal controller

# 4.4.1 Digital I/O configuration example (non modular station) *Continued*

|   | Action                                                                               | Note                                                                                                    |
|---|--------------------------------------------------------------------------------------|----------------------------------------------------------------------------------------------------|
| 6 | Click SIEMENS.                                                                       | Insert new slave                                                                                                    |
|   |                                                                                      | Endress + Hauser         Name         Ident           HMS Industrial Networks         Fhoerin Contact         ET 2000 ([M153:1])         801D           Stemens         CPU416:2 PCI         80CE         80CE           Stemens_AG         BeDV/800 HVA DP         0010         80CE           Softing         BeDV/800 DP         0008         84A0.2 DP         8018           B44/12 DP         8019         84/484.2 DP         8014           B-240//800 DP         0000E         B-240//800.2 DP         000E           B-340//20 DP         0000E         B-340//20 DP         000E           B-16D//16D0 DP         0006         B-16D//16D0 DP         0006                                                                                                    |
|   |                                                                                      | Please click the 1mport' button to import GSD files.                                                                                                    |
|   |                                                                                      | <back next=""> Finish Cancel Help</back>                                                                                                    |
|   |                                                                                      |                                                                                                    |
| 7 | Select the B-16DI/16DO slave device and click Next.                                  | Insert new slave                                                                                                    |
|   |                                                                                      | Endress + Hauser         Name         Ident           HMS Induitial Networks         FT 2004 (M153-11)         801D           Phoenix Contact         ET 2005 (V1 Slave         906E           SIEMENS         SIEMENS,AG         800/800 HVA DP         800C           Softing         800/800 DP         0008         8-40/2 DP         8018           8-440-2 DP         8018         8-440-2 DP         8018           8-440-2 DP         8014         8-3200 DP         0000           8-340/800 DP         0000 E         8-340/800 DP         0000 E           8-400-42 DP         8014         8-320 DP         8000 E           8-400-42 DP         9005         8-340/800 DP         0000E           8-340/800 DP         0000F         8-340/800 DP         0000F           8-450/200 DP         0000F         8-450/200 DP         0000F           8-450/200 DP         0000F         8-450/200 DP         0000F           8-450/200 DP         0000A         *         *           *160/1600 DP         000A         *         * |
|   |                                                                                      | < Back Next> Finish Cancel Help                                                                                                    |
|   |                                                                                      | en1300000725                                                                                                    |
| 8 | Change the station address to 10 in the Standard Properties window and click Finish. | Insert new slave                                                                                                    |
|   |                                                                                      | Name: 001_8-16D1_16D0_DP                                                                                                    |
|   |                                                                                      | Station Address: 10                                                                                                    |
|   |                                                                                      | Assigned Master: 001_PBpro Master V Cyclic Master of the device.                                                                                                    |
|   |                                                                                      | en1300000709                                                                                                    |

4.4.1 Digital I/O configuration example (non modular station) *Continued* 

|    | Action                                                                                                    | Note                                                                                                    |
|----|----------------------------------------------------------------------------------------------------|----------------------------------------------------------------------------------------------------|
| 9  | Right-click on the Profibus Segment and<br>select Calculate/Check from the drop-down<br>list. The Verify segment settings dialog<br>box opens.<br>Select the option to calculate or check the<br>configuration if required.<br>Note<br>It checks or corrects the default values set<br>for the DP-Master and improves the com-<br>munication. | PROFIBUS Configurator [C\ProgramData\Softing\PBOPCServer\pb_113]         File       Edit       View       Options       Help         Computer       Image: Computer       Image: Computer       Image: Computer         Image: Computer       Image: Computer       Image: Computer       Image: Computer         Image: Computer       Image: Computer       <                                                                                                    |
| 10 | Save the configuration file.<br>A binary file with extension <i>.bin</i> will be<br>saved at the same location as the configur-<br>ation file with extension <i>.xml</i> .<br>Rename the binary file to <i>pbus_cfg.bin</i> .                                                                                                    | Conjuster > Local Disk(C) + PogumData > Setting + PBOPCServer  File Edit View Toxis Help Organize Include in likery  State with International Configuration.bin State modified Type Serve Configuration.bin State Configuration.bin State Configurati |
| 12 | Download the PROFIBUS configuration file<br>to the controller and configure the settings<br>on the IRC5 controller.                                                                                                    | See Configuring the IRC5 controller on page 37                                                                                                    |

## 4 Configuring the internal controller

4.4.2 Modular station configuration example

## 4.4.2 Modular station configuration example

#### Description

The ET200S is a modular device. You can choose which type of modules to use and in which order to connect them.

This is an example of how to configure an ET200S device to the controller. The industrial network is configured using the *Softing PROFIBUS Configurator*, with the master at address 1 and the slave device at address 10. The baudrate is 12 Mbit/s.

The ET200S device has 7 physical modules, and these are connected in following order:

- One power module
- Two modules with 2 DO in each module
- Two modules with 2 DI in each module
- One module with 2 AO
- One module with 2 AI

#### **PROFIBUS** configurator setup

The following procedure is a step-by-step description of how to setup the configuration in *Softing PROFIBUS Configurator*.

|   | Action                                                                                                    | Note                                                                       |  |  |  |
|---|----------------------------------------------------------------------------------------------------|----------------------------------------------------------------------------|--|--|--|
| 1 | Start the Softing PROFIBUS Configurator.                                                                              |                                                                            |  |  |  |
| 2 | Import the GSD-files from the RobotWare DVD (that is, if the files have not been imported before).                    | See Importing GSD files on page 30 and GSD files on page 27.               |  |  |  |
| 3 | Import GSD-files for the I/O devices that shall be used.                                                              | The GSD-file is provided by the manufac-<br>turer of the device.           |  |  |  |
| 4 | <ul> <li>Setup the bus using the following values:</li> <li>Station address 1</li> <li>Baud Rate 12 MBit/s</li> </ul> | See Setting up the bus on page 31.                                         |  |  |  |
| 5 | Right-click on the segment node and select Slave                                                                      | PROFIBUS Configurator [C:\ProgramData\Softing\PBOPCServer\Configuration.xn |  |  |  |
|   |                                                                                                    | <u>File Edit View Options Help</u>                                         |  |  |  |
|   |                                                                                                    |                                                                            |  |  |  |
|   |                                                                                                    | Scan Nodes F6<br>Master Ctrl+ M<br>Slave Ctrl+ K                           |  |  |  |
|   |                                                                                                    | Coupler Ctrl+O                                                             |  |  |  |
|   |                                                                                                    | en130000707                                                                |  |  |  |

4.4.2 Modular station configuration example *Continued* 

|   | Action                                                                                     | Note                                                                                                    |
|---|--------------------------------------------------------------------------------------------|----------------------------------------------------------------------------------------------------|
| 6 | Action<br>Click SIEMENS.                                                                   | Insert new slave         P           Choose GSD         Select a GSD file           Finderss + Hauser         Name           HNS Industrial Networks         ET 200X 4D0-6 DP           Phoenix Contact         ET 200X 4D0-5 DP           SIEMENS_AG         ET 200X 4D0-6 DP           SIEMENS_AG         ET 200X 4D0-6 DP           Softing         ET 200X 1DP/FMS           ET 200S (M151/FDU)         8066           ET 200S (M151/FDU)         8067           ET 200S (M151/FDU)         8068           ET 200S (M151/FDU)         8066           ET 200S (M151/FDU)         8067           ET 200S (M151/FDU)         8067           ET 200S (M151/FDU)         8067           ET 200S (M151/FDU)         8067           ET 200S (M151/FDU)         8067           ET 200S (M151/FDU)         8067           ET 200S (M151/FDU)         8067           ET 200S (M151/FDU)         8067           ET 200S (M151/FDU)         8067           ET 200S (M151/FDU)         8067           ET 200S (M151/FDU)         8067           ET 200S (M151/FDU)         8067           ET 200S (M151/FDU)         8067           ET 200S (M151/FDU)         8067                                                                                     |
| 7 | Select the <i>ET 200S (IM151)</i> slave and click<br>Next.                                 | En1300000715           Insert new slave         Insert new slave           Choose GSD         Select a GSD file           Endess + Hauser         Insert new slave           HMS Industrial Networks         ET 200X 8016 DP         8030           Procerix Contact         ET 200X 8015 DP         8030           SIEMENS         SIEMENS         SIEMENS         8009           SiEMENS         ET 200X 400.6 DP         8030           Softing         ET 200X 400.6 DP         8030           ET 200X 00.5 DP         8039         ET 200X 00.6 DP           Softing         ET 200X 00.6 DP         8030           ET 200X (M151-F0)         8068         ET 200X (M151-F0)           ET 200X (M151-70)         8062         ET 200X (M151-70)           ET 200X (M151-70)         8065         ET 200X (M151-70)           ET 200X (M151-70)         8065         ET 200X (M153-21)           ET 200X (M153-21)         8015         ET 200X (M153-21)           ET 200X (M153-21)         8015         ET 200X (M153-21)           ET 200X (M153-21)         8015         ET 200X (M153-21)           ET 200X (M153-21)         8015         ET 200X (M153-21)           ET 200X (M153-21)         8015         ET 200X (M153-21) </th |
| 8 | Change the station address to 10 in the<br>Standard Properties window and click<br>Finish. | en1300000726                                                                                                    |
|   |                                                                                            | Station Address:       10       Image station address on the bus.         Assigned Master:       001_P8pro Master       Cyclic Master of the device.         < Back       Next>       Finish       Cancel         Help       en1300000709                                                                                                    |

## 4 Configuring the internal controller

# 4.4.2 Modular station configuration example *Continued*

|    | Action                                                                                                    | Note                                                                                                    |
|----|----------------------------------------------------------------------------------------------------|----------------------------------------------------------------------------------------------------|
| 9  | Right-click on the CyclicData node under                                                                                                    | PROFIBUS Configurator [C:\ProgramData\Softing\PBOPCServer\Configuration.xml]                                                                                                    |
|    | the new slave and select Properties.                                                                                                    |                                                                                                    |
|    |                                                                                                    | B     Computer     →r     Profibus Segment1       b     →r     Profibus Segment1       b     →r     Profibus Segment2       b     →f     Profibus Segment1       b     →f     Profibus Segment2       b     →f     Profibus Segment2       b     →f     Select an item to view its description.                                                                                                    |
|    |                                                                                                    | to cyclictors     Copy Ctrl+C     Paste Ctrl+V     Cut Ctrl+X     Delete Del     Rename F2     Activate Shift+F5     Properties Alt+Enter     Insert variable Ctrl+I                                                                                                    |
| 10 | Click Modules in the tree view to the left.                                                                                                    | Properties of CyclicData                                                                                                    |
|    | Note<br>When configuring the modules, make sure<br>different modules are added in correct or-<br>der. That is, the slot numbers depend on<br>the physical order of the modules. | Image: Control     Using CodeData       C     Page Control       C     Advise data and code page between slove and master       C     Muscle Page and the page between slove and master       C     Muscle Page and the page between slove and master       C     Muscle Page and the page between slove and master       C     Muscle Page and the page between slove and master       C     Muscle Page and the page between slove and master       C     Muscle Page between slove and master       C     Muscle Page between slove and master       C     Muscle Page between slove and master       C     Muscle Page between slove and master       C     Muscle Page between slove and the page between slove and master       C     Muscle Page between slove and the page between slove and the pa                                                                                                    |
|    |                                                                                                    | DK Cancel Apply Heb                                                                                                    |
|    |                                                                                                    | en1300000716                                                                                                    |
| 11 | In the <b>Available modules</b> list, select the<br>appropriate power supply module (6ES7<br>138-xxxxx-xxxx) and click <b>Insert</b> .                                          | Properties of Cyclobas         Image: Comparison of the cyclobase of the cyclobase of the cy                                  |
|    |                                                                                                    | DK Cancel Apply Heb                                                                                                    |
|    |                                                                                                    | en1300000721                                                                                                    |
| 12 | In the <b>Available modules</b> list, select the appropriate module with 2 DO (6ES7 132-<br>xxxxx-xxxx) and click <b>Insert</b> .                                               | Preperins of CycloDats  Preperins of CycloDats  Source of Source of Content  Source of Source of Content  Source of Source of Content  Source of Source of Content  Source of Content  S |
|    |                                                                                                    | en130000722                                                                                                    |
| 13 | Repeat the step to insert the second mod-<br>ule with 2 DO.                                                                                                    |                                                                                                    |
| 14 | In the <b>Available modules</b> list, select the appropriate module with 2 DI (6ES7 131-<br>xxxxx-xxxx) and click <b>Insert</b> .                                               |                                                                                                    |
| 15 | Repeat the step to insert the second mod-<br>ule with 2 DI.                                                                                                    |                                                                                                    |

Continues on next page

# 4.4.2 Modular station configuration example *Continued*

|    | Action                                                                                                    | Note                                                                                                    |  |
|----|----------------------------------------------------------------------------------------------------|----------------------------------------------------------------------------------------------------|--|
| 16 | In the <b>Available modules</b> list, select the appropriate module with 2 AO (6ES7 134-<br>xxxxx-xxxx) and click <b>Insert</b> .                                          |                                                                                                    |  |
| 17 | In the <b>Available modules</b> list, select the appropriate module with 2 AI (6ES7 134-<br>xxxxx-xxxx) and click <b>Insert</b> .                                          |                                                                                                    |  |
| 18 | Save the configuration file.<br>A binary file with extension <i>.bin</i> will be<br>saved at the same location as the configur-<br>ation file with extension <i>.xml</i> . | Compare + Local Disk(C) + PegramDute + Sotting + PBOPCSever      File Ent View Tools Help      Organize - Include in Blazey - Share with - Burn New Folder      Y Favorites      Destrop      Doendoads      Configurationand 5/12/2013.613 PM 304( Decomment 4 VB      Recent Places      PBConfigurationand 5/12/2013.613 PM 304( Decomment 1 VB      en13000000710 |  |
| 19 | Rename the binary file to <i>pbus_cfg.bin</i> .                                                                                                    | This is the default file name used by the predefined bus, <i>Profibus1</i> .                                                                                                    |  |
| 20 | Download the PROFIBUS configuration file<br>to the controller and configure the settings<br>on the IRC5 controller.                                                        | See Configuring the IRC5 controller on<br>page 37<br>When creating the signals, use the unit<br>mapping as described in <i>Physical signal</i><br>configuration on page 45.                                                                                                    |  |

### Physical signal configuration

According to the *ET200S Distributed I/O System Manual* (chapter 13.1.1, Analog value representation for measuring ranges with S7) from Siemens:

- The analog values are represented in complements of two.
- The values are represented with 16 bits.
- Physical max. value: 10 V is represented by the value 27648.
- Physical min. value: -10 V is represented by the value -27648.
- The high byte is sent first, byte swap is needed.

For the configuration procedure, refer to *Technical reference manual* - *System parameters*.

### Device mapping

Device mapping is necessary when specifying which bit in the I/O memory map of the assigned device the signal is mapped to. All physical signals (i.e. signals connected to a physical device) must be mapped.

| Signal | Unit map | Description            |  |
|--------|----------|------------------------|--|
| DO_1   | 0        | Digital output signal. |  |
| 00_2   | 1        | Digital output signal. |  |
| 00_3   | 8        | Digital output signal. |  |
| DO_4   | 9        | Digital output signal. |  |
| DI_1   | 0        | Digital input signal.  |  |
| DI_2   | 1        | Digital input signal.  |  |
| DI_3   | 8        | Digital input signal.  |  |
| DI_4   | 9        | Digital input signal.  |  |

The table shows an example of device mapping:

45

## 4 Configuring the internal controller

4.4.2 Modular station configuration example *Continued* 

| Signal | Unit map     | Description                                |
|--------|--------------|--------------------------------------------|
| AO_1   | 24-31, 16-23 | Analog output signal. Byte swap is needed. |
| AO_2   | 40-47, 32-39 | Analog output signal. Byte swap is needed. |
| AI_1   | 24-31, 16-23 | Analog input signal. Byte swap is needed.  |
| AI_2   | 40-47, 32-39 | Analog input signal. Byte swap is needed.  |

## 4.4.3 Communication between two IRC5 controllers

#### Description

The following example demonstrates how two IRC5 systems can be configured to communicate with each other, one as the controller and one as a device. The controller system uses the PROFIBUS PCI Express board (DSQC1005) and the device system uses the PROFIBUS anybus device (DSQC 667).

The industrial network is configured using the *Softing PROFIBUS Configurator*, with the controller at address 2 and with baudrate 12 Mbits. The address of the PROFIBUS anybus device is set to 10 and the input size and output size are set to 8 bytes.

#### Illustration

The figure illustrates communication between two IRC5 controllers.

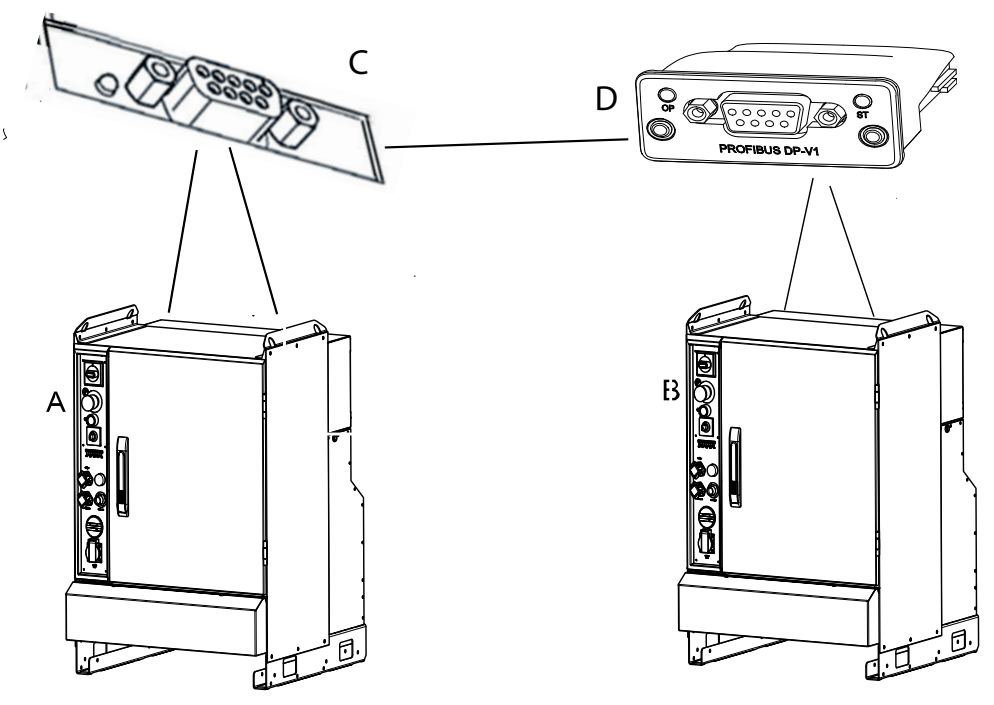

xx1500000758

| А | IRC5 PROFIBUS controller                                         |
|---|------------------------------------------------------------------|
| в | IRC5 PROFIBUS device                                             |
| С | PROFIBUS PCI Express board, DSQC1005, configured as a controller |
| D | PROFIBUS anybus device, DSQC667, configured as a device          |

#### **Basic steps**

|   | Action                                                             | Note/Info                              |
|---|--------------------------------------------------------------------|----------------------------------------|
| 1 | Configure the controller B as a <i>PB_Intern-al_Anybus</i> device. | Device system configuration on page 48 |

## 4 Configuring the internal controller

# 4.4.3 Communication between two IRC5 controllers *Continued*

|   | Action                                                                                                    | Note/Info                                  |
|---|----------------------------------------------------------------------------------------------------|--------------------------------------------|
| 2 | Create the binary configuration file for the controller A as controller system using <i>Softing PROFIBUS Configurator</i> . | PROFIBUS configurator setup on page 49.    |
| 3 | Add a device (controller B) in the controller system (controller A).                                                        | Controller system configuration on page 51 |

#### **Device system configuration**

Use this procedure to configure the PROFIBUS Anybus Device in the IRC5 controller, using the **Configuration Editor** in RobotStudio.

|   | Action                                                                                                    | Note                                                                                                    |                       |
|---|----------------------------------------------------------------------------------------------------|----------------------------------------------------------------------------------------------------|-----------------------|
| 1 | Start RobotStudio and connect to the IRC5 controller. Request write access.                                                                                                    |                                                                                                    |                       |
| 2 | Click Configuration Editor and select I/O System.                                                                                                    |                                                                                                    |                       |
| 3 | In the Type list, click PROFIBUS Internal<br>Anybus Device, and select PB_Intern-<br>al_Anybus.                                                                                                    | An I/O device is required to create the sinals attached to the internal device.<br>The predefined network <i>PROFIBUS_An</i> bus and the internal anybus device name <i>PB_Internal_Anybus</i> are created at system startup, when the robot system is install                                                                                                    | ig-<br>ed<br>em<br>ed |
|   |                                                                                                    | with <i>PROFIBUS Anybus Device</i> option i controller B.                                                                                                    | in                    |
| 4 | <ul> <li>Edit the parameter values for the internal anybus device, if applicable.</li> <li>Input Size and Output Size, change the values to the desired size. This step is optional.</li> <li>Click OK.</li> </ul> | Instance Editor       Imformation         Name       Value       Information         Name       P8_Internal_Anybus       Imformation         Connected to Industrial Network       PROFIBUS_Anybus       Imformation         Vendor Name       AB8 Robotics       Imformation         Product Name       PROFIBUS Internal Anybus Device       Identification Label         Input Size (bytes)       8       Imformation         Output Size (bytes)       8       Imformation         Output Size (bytes)       8       Imformation         Xx1400002214       Imformation       Imformation | n                     |
| 5 | In the type list, click Signal.                                                                                                    |                                                                                                    |                       |

## 4.4.3 Communication between two IRC5 controllers Continued

|   | Action                                                                                                    | Note                                                                                                    |
|---|----------------------------------------------------------------------------------------------------|----------------------------------------------------------------------------------------------------|
| 6 | Add signals to the internal anybus device.<br>• Name, user defined.                                                                                                    | S Instance Editor                                                                                                    |
|   | <ul> <li>Name, user defined.</li> <li>Type of Signal, select signal type from the drop-down list.</li> <li>Assigned to Device, select the previously defined device (<i>PB_Internal_Anybus</i>).</li> <li>Device Mapping, specifies which bit the signal uses in the I/O memory of the I/O device.</li> <li>Click OK.</li> </ul> | Name     Value     Information       Name     MyDI3       Type of Signal     Digital Input        Assigned to Device     PB_Internal_Anybus        Signal Identification Label         Device Mapping     2        Category         Access Level     Default        Default Value     0        Filter Time Passive (ms)     0        Invert Physical Value     Yes        Ø No     Safe Level     DefaultSafeLevel |
|   |                                                                                                    | OK Cancel                                                                                                    |
| 7 | Restart the controller B to apply all settings.                                                                                                    |                                                                                                    |

## **PROFIBUS** configurator setup

The following procedure is a step-by-step description of how to set the configuration in the *Softing PROFIBUS Configurator*.

|   | Action                                                                                                    |                                                              |
|---|----------------------------------------------------------------------------------------------------|--------------------------------------------------------------|
| 1 | Start the Softing PROFIBUS Configurator.                                                                              |                                                              |
| 2 | Import the GSD-files from the RobotWare DVD, if the files have not been imported before.                              | See Importing GSD files on page 30 and GSD files on page 27. |
|   | The GSD-file for the PROFIBUS Anybus Device is called HMS_1811.gsd.                                                   |                                                              |
| 3 | <ul> <li>Setup the bus using the following values:</li> <li>Station address 2</li> <li>Baud Rate 12 MBit/s</li> </ul> | See Setting up the bus on page 31.                           |

## 4 Configuring the internal controller

# 4.4.3 Communication between two IRC5 controllers *Continued*

|   | Action                                     |                                                                            |
|---|--------------------------------------------|----------------------------------------------------------------------------|
|   |                                            |                                                                            |
| 4 | Right-click on the segment node and select | PROFIBUS Configurator [C:\ProgramData\Softing\PBOPCServer\Configuration.xn |
|   | Slave                                      |                                                                            |
|   |                                            |                                                                            |
|   |                                            | Computer                                                                   |
|   |                                            | Profibus Segment1                                                          |
|   |                                            | Copy Ctrl+C on.                                                            |
|   |                                            | Paste Ctrl+V                                                               |
|   |                                            | Cut Ctrl+X                                                                 |
|   |                                            | Delete Del                                                                 |
|   |                                            | Rename F2                                                                  |
|   |                                            | Activate F5                                                                |
|   |                                            | Deactivate Shift+F5                                                        |
|   |                                            | Properties Alt+Enter                                                       |
|   |                                            | Calculate/Check Ctrl+A                                                     |
|   |                                            | Scan Nodes F6                                                              |
|   |                                            | Master Ctrl+ M                                                             |
|   |                                            | Slave Ctrl+K                                                               |
|   |                                            | Coupler Ctrl+O                                                             |
|   |                                            |                                                                            |
|   |                                            | en1300000707                                                               |
| 5 | Click HMS Inductrial Natworks and salast   | Insert new slave                                                           |
| 5 | the Anythus CC DECEIPLIC DE V1 alove       | Change GSD                                                                 |
|   | lie Allybus-CC PROFIBUS DF-VI slave.       | Select a GSD file                                                          |
|   | Click Next.                                |                                                                            |
|   |                                            | Endrace + Hauser Ident                                                     |
|   |                                            | HMS Industrial Networks Anybus-CC PROFIBUS DP-V1 1811                      |
|   |                                            | Phoenix Contact<br>SIEMENS                                                 |
|   |                                            | SIEMENS_AG                                                                 |
|   |                                            | Softing                                                                    |
|   |                                            |                                                                            |
|   |                                            |                                                                            |
|   |                                            |                                                                            |
|   |                                            |                                                                            |
|   |                                            |                                                                            |
|   |                                            | Please click the 'Import' button to import GSD files. Import               |
|   |                                            |                                                                            |
|   |                                            | < Back Next > Finish Cancel Help                                           |
|   |                                            | en1300000717                                                               |
|   |                                            |                                                                            |
| 6 | Change the station address to 10 in the    | Insert new slave                                                           |
|   | Standard Properties window and click       | Standard Properties                                                        |
|   | Finish.                                    |                                                                            |
|   |                                            |                                                                            |
|   |                                            | Name: 001_Anybus-CC PROFIBUS DP-V1                                         |
|   |                                            | Currie Address on the                                                      |
|   |                                            | Statuti Audiess, 110 - Onderstation address on the bus.                    |
|   |                                            | Assigned <u>M</u> aster: 001_PBpro Maste ▼ Cyclic Master of the device.    |
|   |                                            |                                                                            |
|   |                                            |                                                                            |
|   |                                            |                                                                            |
|   |                                            |                                                                            |
|   |                                            |                                                                            |
|   |                                            |                                                                            |
|   |                                            | < Back Next > Finish Cancel Help                                           |
|   |                                            |                                                                            |
|   |                                            | en1300000718                                                               |

## 4.4.3 Communication between two IRC5 controllers Continued

|    | Action                                                                                                    |                                                                                                    |
|----|----------------------------------------------------------------------------------------------------|----------------------------------------------------------------------------------------------------|
| 7  | Right-click on the <b>CyclicData</b> node under<br>the new slave and select <b>Properties</b> .                                                                            | Properties of Cycloba         Image: Constraint of models:         Image: Constraint of models:         Image:                                                                                                    |
|    |                                                                                                    | en1300000719                                                                                                    |
| 8  | Click on <b>Modules</b> in the treeview to the left.                                                                                                    |                                                                                                    |
| 9  | In the list of available modules, first select<br><i>Input 4 words</i> and click <b>Insert</b> , and then<br>select <i>Output 4 words</i> and click <b>Insert</b> .        | Properties of CycleData  Properties of CycleData  As runtier of module:  Properties of CycleData  C Pape Comment  As runtier of module:  Properties of C Pape Comment  As runtier of module:  Properties of C Pape Comment  As runtier of Pape Comment  As runtier of Pape Comment  As runt |
| 10 | Save the configuration file.<br>A binary file with extension <i>.bin</i> will be<br>saved at the same location as the configur-<br>ation file with extension <i>.xml</i> . | File       Edit       View       Tools       Holp         Organize       Include in Bitary       Share with *       Burn       New folder         Organize       Include in Bitary       Share with *       Burn       New folder         Pointop       Include in Bitary       Share with *       Burn       New folder         Desitop       Include in Bitary       Share with *       Star       Star         Image: Desitop       Include in Bitary       Star       Star       Star         Image: Desitop       Include in Bitary       Star       Star       Star         Image: Desitop       Include in Bitary       Star       Star       Star         Image: Desitop       Image: Configuration.xml       Star       Star       Star         Image: Desitop       Image: Configuration.xml       Star       Star       Star         Image: Beconfigure       Star       Star       Star       Star       Star         Image: Beconfigure       Star       Star       Star       Star       Star       Star         Image: Beconfigure       Star       Star       Star       Star       Star       Star       Star         Image: Beconfigure       Star       Star </th                                                                                                    |
| 11 | Rename the binary file to <i>pbus_cfg.bin</i> .                                                                                                    | This is the default file name used by the predefined bus, <i>Profibus1</i> .                                                                                                    |
| 12 | Download the PROFIBUS configuration file<br>to the controller A and configure the set-<br>tings on the controller A.                                                       | See Configuring the IRC5 controller on page 37                                                                                                    |

### Controller system configuration

Use this procedure to configure the PROFIBUS controller in the controller A, using the **Configuration Editor** in RobotStudio.

|   | Action                                                                                                    | Note                                                                                 |
|---|----------------------------------------------------------------------------------------------------|--------------------------------------------------------------------------------------|
| 1 | Start RobotStudio and connect to the con-<br>troller A. Request write access.                                                                                                    |                                                                                      |
| 2 | Download the <i>pbus_cfg.bin</i> configuration file to the <i>HOME</i> directory of the currently used RobotWare system.                                                         | Use the <b>File Transfer</b> tool in RobotStudio, or an external FTP client.         |
| 3 | Click Configuration Editor and select I/O System.                                                                                                    |                                                                                      |
| 4 | In the <b>Type</b> list, click <b>Industrial Network</b><br>and then right-click in the workspace on<br>the <i>PROFIBUS</i> item and select <b>Edit Indus-</b><br>trial Network. | For more information about the parameters, see <i>System parameters on page 53</i> . |

# 4.4.3 Communication between two IRC5 controllers *Continued*

|   | Action                                                                                                    | Note                                                                                                    |  |
|---|----------------------------------------------------------------------------------------------------|----------------------------------------------------------------------------------------------------|--|
| 5 | Enter the parameter values for the <i>PROFIBUS</i> network.                                                                                                    | For more information, see Internal control ler configuration on page 37.                                                                                                    |  |
| 6 | In the Type list, click PROFIBUS Device.                                                                                                    |                                                                                                    |  |
| 7 | Add the anybus device and enter the                                                                                                    | 🕥 Instance Editor                                                                                                    |  |
| 8 | <ul> <li>In the Type list, click PROFIBUS Device.</li> <li>Add the anybus device and enter the parameter values. <ul> <li>Name, user defined.</li> <li>Connected to Industrial Network, shall be <i>PROFIBUS</i>.</li> <li>PROFIBUS Address, shall be 10, same as in the configuration file and in the slave controller.</li> <li>Input Size and Output Size, same as defined in controller B.</li> </ul> </li> <li>Click OK.</li> </ul> | Instance Editor       Image         Name       Value       Information         Name       Device       Information         Connected to Industrial Network       PROFIBUS       State when System Startup         Activated        Trust Level         DefaultTrustLevel       Yes         Simulated       Yes         Product Name          Product Name          PROFIBUS Address       10         Input Size (bytes)       8         Output Size (bytes)       8         Value       OK         Cancel |  |
|   | Note<br>Input signals to the <i>PB_Internal_Anybus</i><br>device in the controller B, are configured<br>as outputs from the device on the controller<br>A, and vice versa.                                                                                                    | troller B (as device). The digital output is<br>the corresponding signal on the controller<br>A (as controller):                                                                                                    |  |

## **5** System parameters

## 5.1 Introduction

#### About the system parameters

There are both PROFIBUS specific parameters and more general parameters. This chapter describes all PROFIBUS specific system parameters. The parameters are divided into the type they belong to.

For information about other parameters, see *Technical reference manual - System parameters*.

### **PROFIBUS system parameters**

#### **Industrial Network**

These parameters belong to the type Industrial Network in the topic I/O System.

| Parameter            | For more information, see                      |
|----------------------|------------------------------------------------|
| Name                 | Technical reference manual - System parameters |
| Configuration File   | Configuration File on page 54                  |
| Identification Label | Technical reference manual - System parameters |
| Address              | Technical reference manual - System parameters |
| Simulated            | Technical reference manual - System parameters |

### **PROFIBUS Device**

These parameters belong to the type PROFIBUS Device in the topic I/O System.

| Parameter                          | For more information, see                      |
|------------------------------------|------------------------------------------------|
| Name                               | Technical reference manual - System parameters |
| Connect to Industrial Net-<br>work | Technical reference manual - System parameters |
| Identification Label               | Technical reference manual - System parameters |
| Trust Level                        | Technical reference manual - System parameters |
| State when System Startup          | Technical reference manual - System parameters |
| Simulated                          | Technical reference manual - System parameters |
| Vendor Name                        | Technical reference manual - System parameters |
| Product Name                       | Technical reference manual - System parameters |
| Recovery Time                      | Technical reference manual - System parameters |
| PROFIBUS Address                   | PROFIBUS Address on page 55                    |
| Input Size                         | Input Size on page 56                          |
| Output Size                        | Output Size on page 57                         |

5.2.1 Configuration File

## 5.2 Type Industrial Network

## 5.2.1 Configuration File

| Parent         |                                                                                                    |
|----------------|----------------------------------------------------------------------------------------------------|
|                | Configuration File belongs to the type Industrial Network, in the topic I/O System.                                                                                            |
| Description    |                                                                                                    |
|                | <i>Configuration File</i> specifies the path to a PROFIBUS configuration file located on the IRC5 system.                                                                      |
| Usage          |                                                                                                    |
|                | The <i>Configuration File</i> system parameter is used to locate the PROFIBUS configuration file, created by using the <i>Softing PROFIBUS Configurator</i> tool, to DSQC1005. |
|                | If the configuration file is placed in the HOME directory of the system, it will also be included in backups.                                                                  |
| Prerequisites  |                                                                                                    |
|                | The PROFIBUS Controller option must be installed.                                                                                                    |
| Default value  |                                                                                                    |
|                | The default value is HOME/pbus_cfg.bin                                                                                                    |
| Allowed values |                                                                                                    |
|                | A-Z                                                                                                    |
|                | a-z                                                                                                    |
|                | _                                                                                                    |
|                |                                                                                                    |
|                | /                                                                                                    |
|                |                                                                                                    |

5.3.1 PROFIBUS Address

## 5.3 Type PROFIBUS Device

## 5.3.1 PROFIBUS Address

| Parent         |                                                                                                    |
|----------------|----------------------------------------------------------------------------------------------------|
|                | PROFIBUS Address belongs to the type PROFIBUS Device, in the topic I/O System.                                                               |
| Description    |                                                                                                    |
|                | The parameter <i>PROFIBUS Address</i> specifies the address of the device on the network.                                                    |
| Usage          |                                                                                                    |
| -              | <b>PROFIBUS Address</b> specifies the address that the device uses on the network, to which the controller should try to setup a connection. |
| Prerequisites  |                                                                                                    |
|                | The PROFIBUS Controller option must be installed.                                                                                            |
| Default value  |                                                                                                    |
|                | The default value is 125.                                                                                                    |
| Allowed values |                                                                                                    |
|                | Allowed values are the integers 0-125.                                                                                                    |

## 5 System parameters

## 5.3.2 Input Size

## 5.3.2 Input Size

| Parent         |                                                                                                    |
|----------------|----------------------------------------------------------------------------------------------------|
|                | Input Size belongs to the type PROFIBUS Device, in the topic I/O System.                                                                                                    |
| Description    |                                                                                                    |
|                | The parameter <i>Input Size</i> is used to configure the input slot configuration of the PROFIBUS device.                                                                                        |
| Usage          |                                                                                                    |
|                | The parameter <i>Input Size</i> is used to configure the input slot size for the PROFIBUS device. This size must match the connecting PLC's or other PROFIBUS master's defined output slot size. |
| Prerequisites  | The option <i>PROFIBUS Controller</i> must be installed.                                                                                                    |
| Default value  | The default value is 1 bytes (8 signal bits).                                                                                                    |
| Allowed values |                                                                                                    |
|                | Allowed values are the integers 0-64 (0-512 signal bits), specifying the data size in bytes.                                                                                                    |

5.3.3 Output Size

| 5.3.3 Output Size |
|-------------------|
|-------------------|

| Parent         | <i>Output Size</i> belongs to the type <i>PROFIBUS Device</i> , in the topic <i>I/O System</i> .                                                                                                  |
|----------------|----------------------------------------------------------------------------------------------------|
| Description    |                                                                                                    |
|                | The parameter <i>Output Size</i> is used to configure the output slot configuration of the PROFIBUS device.                                                                                       |
| Usage          |                                                                                                    |
|                | The parameter <i>Output Size</i> is used to configure the output slot size for the PROFIBUS device. This size must match the connecting PLC's or other PROFIBUS master's defined input slot size. |
| Prerequisites  | The option PROFIBUS Controller must be installed.                                                                                                    |
| Default value  | The default value is 1 bytes (8 signal bits).                                                                                                    |
| Allowed values |                                                                                                    |
|                | Allowed values are the integers 0-64 (0-512 signal bits), specifying the data size in bytes.                                                                                                    |

This page is intentionally left blank

## Index

### В

bus termination, 23

#### С

cable parameters, 25 communication protocols, 15 configuration file, 13 connectors, 15 controller, 13

## D

device mapping, 45 devices, 19 drop cable, 23 DSQC1005 firmware update, 28

## G

GSD, 13 GSD file, 15, 27 import, 30

## I

I/O configuration, 39 ET200B device, 39 ET200S device, 42 I/O device, 13 importing GSD file, 30 Input Size, 53, 56

## Ν

network security, 12 network termination, 24

## 0

Output Size, 53, 57

### Ρ

predefined network, 27 PROFIBUS bus parameter set, 29 cables, 23 configuration tool, 29 connectors, 23 drop cable, 23 predefined network, 27 slave parameter set, 29 termination, 24 PROFIBUS anybus device, 27 PROFIBUS controller specification overview, 18 PROFINET configuration tool, 13 protocols, 15

## R

repeaters, 23

## S

safety, 11 Softing PROFIBUS configurator, 17, 29, 39 standardization, 15 system parameters, 53 PROFIBUS Address, 55

## T

topic I/O System Industrial Network, 53 PROFIBUS Device, 53

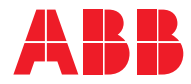

ABB AB, Robotics Robotics and Motion S-721 68 VÄSTERÅS, Sweden Telephone +46 (0) 21 344 400

ABB AS, Robotics Robotics and Motion Nordlysvegen 7, N-4340 BRYNE, Norway Box 265, N-4349 BRYNE, Norway Telephone: +47 22 87 2000

ABB Engineering (Shanghai) Ltd. Robotics and Motion No. 4528 Kangxin Highway PuDong District SHANGHAI 201319, China Telephone: +86 21 6105 6666

ABB Inc. Robotics and Motion 1250 Brown Road Auburn Hills, MI 48326 USA Telephone: +1 248 391 9000

abb.com/robotics